## Kaarinan kansalaisopiston kurssijärjestelmä HelleWi - opettajat

## Kirjautuminen

- 1) Järjestelmä löytyy nettiosoitteesta → <u>https://kaarina.opistopalvelut.fi/#!/login</u>
- 2) Käyttäjätunnus on sähköpostisi, jonka olet ilmoittanut opettajarekisteriimme. Ensimmäisellä kerralla => paina "Unohditko salasanasi?"

| Käyttäjätunnus                                      |  |
|-----------------------------------------------------|--|
| Käyttäjätunnus                                      |  |
| Salasana                                            |  |
| Salasana                                            |  |
| Kirjaudu sisään<br>Unohditko salasanasi?            |  |
| Lataa Hellewin sähköisen päiväkirjan mobiiliversio: |  |
| Ger IT ON<br>App Store Google Play                  |  |

3) Kirjoita sähköpostiosoitteesi käyttäjätunnus kenttään

| Lähetä |
|--------|
|        |
|        |

## Kaarina 🗮 kansalaisopisto

Järjestelmä antaa ruudulle ilmoituksen =>

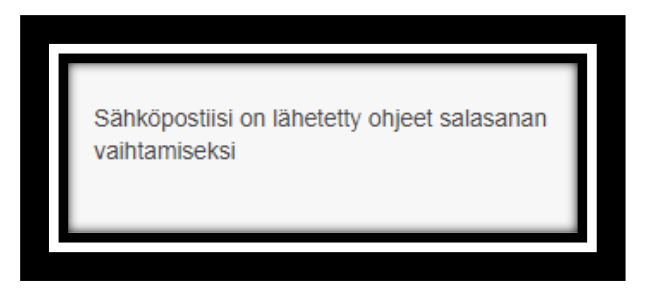

 Saamasi sähköposti on alla olevan näköinen. Napsauta "Palauta salasana" tekstiä. Jos viestin sisältö on jotain muuta, silloin ilmeisesti tarvitaan opiston toimia. Laita meille viestiä mitä sinulle kerrottiin HelleWistä.

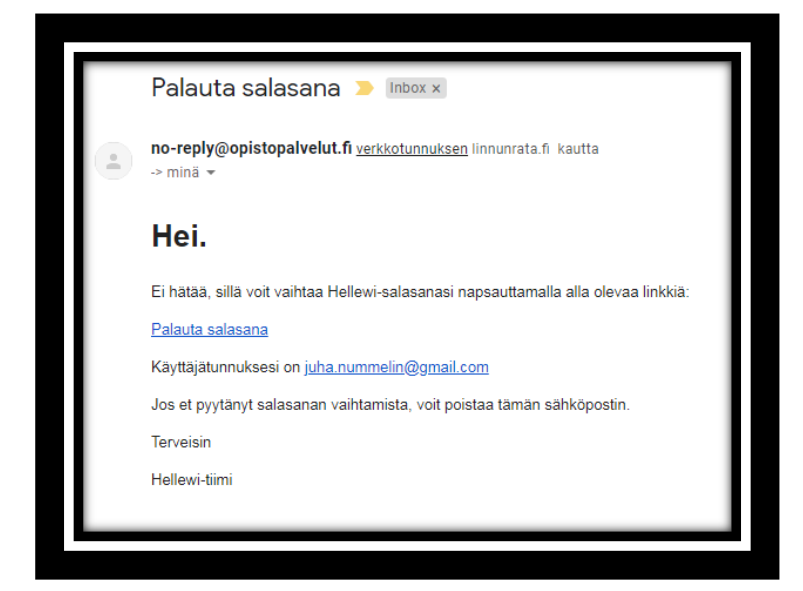

5) Kirjoita uuteen avautuneeseen ikkunaan käyttäjätunnus = sähköpostisi sekä uusi haluamasi salasana molempiin Salasana –kenttiin.

HUOM! Hyvässä salasanassa on Isoja ja pieniä kirjaimia sekä numeroita. Pituus min 8 merkkiä. Paina LÄHETÄ

|                |        | _ |
|----------------|--------|---|
| Käyttäjätunnus |        |   |
| Käyttäjätunnus |        |   |
| Salasana       |        |   |
| Salasana       |        |   |
| Salasana       |        |   |
| Salasana       |        |   |
|                | Lähetä |   |
|                |        |   |
|                |        | _ |

## Kaarina 🗮 kansalaisopisto

Saat ruudulle kuittauksen, jota painamalla pääset HelleWin sisäänkirjautumissivulle.

Voit myöhemmin vaihtaa salasanaasi itse HelleWin Profiilit sivulla

Oikella yläkulmassa => paina nimeäsi

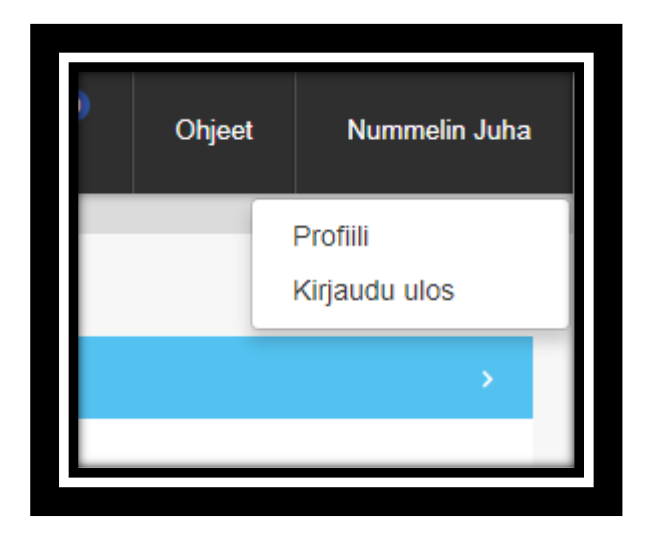

Valitse Profiili => kerro uusi salasana ja paina TALLENNA

Yläpalkissa on myös kohta "PÄIVITYKSET" jonne HelleWi kerää viimeisimmät järjestelmään tehdyt muutokset.